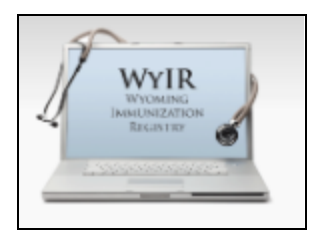

## **Quick Reference Guide:** Vaccine Advertisement (VOMS 1.0)

Last Revised: 12/2023

Vaccine Advertisement is a function within the Wyoming Immunization Registry (WyIR) that allows providers participating in a public vaccine program to "advertise" or locate short-dated publicly supplied vaccines available for transfer. The Vaccine Advertisement function may be used for publicly supplied vaccines ONLY. In order to ensure that private vaccines are not accidently advertised, lot numbers should be verified as public vaccines prior to advertisement. This cannot be identified within the Vaccine Advertisement screen.

Short-dated vaccines are identified as vaccines that are within 60-90 days of expiration. Open multi-dose vials cannot be transferred regardless of whether or not they are short-dated.

## Viewing the "Vaccine Advertisement" page:

All providers participating in a public vaccine program are encouraged to review advertised vaccines before creating new vaccine orders. To reduce vaccine waste due to expiration, it is better to transfer in short-dated vaccines for use rather than order new vaccines.

After logging into the WyIR follow the steps below:

- 1. Open the "Orders/Transfers" tab from the menu on the left (menu is only visible to Vaccine Coordinators with ordering permissions)
- Click on "Vaccine Advertisement"
- 3. Select the "View All Vaccine Advertisements" radio button
- Use the "Search" option if looking for a certain vaccine type or sort by city to find vaccines in your area

|   | ▶ Main                |                |                                                        |         |            |           |            |      |          |         |    |                   |                        |       |  |   |        | _   |       |
|---|-----------------------|----------------|--------------------------------------------------------|---------|------------|-----------|------------|------|----------|---------|----|-------------------|------------------------|-------|--|---|--------|-----|-------|
|   | Dashboard             |                | /                                                      |         |            |           |            |      |          |         |    |                   |                        |       |  |   |        |     |       |
|   | ▶ Message             | - <sup>v</sup> | Averide Advertisements OAdvertise Vaccine for Transfer |         |            |           |            |      |          |         |    |                   |                        |       |  |   |        |     |       |
|   | Favorites             | 2              |                                                        |         |            |           |            |      |          |         |    |                   |                        |       |  |   |        |     |       |
|   | Patient               | 5              |                                                        |         |            |           |            |      |          |         |    |                   |                        |       |  |   |        |     |       |
|   | ▶ Waitlist            | 5              | Show 10 v entries Search:                              |         |            |           |            |      |          |         |    |                   |                        |       |  |   |        |     |       |
|   | Vaccinations          | - 1            |                                                        |         |            | Qtv .     | Date .     | VEC. |          | Contact | t. | ♦ Phone<br>Number | er<br>◆ Phone<br>Ext ◆ |       |  | ¢ | City 🗧 |     |       |
|   | Exec. Dashboard       | - 1            | vaccine •                                              | Lot# ₹  | Exp Date   | Available | Advertised | Pin  | Comments | Name    | Ŧ  |                   |                        | Email |  |   |        | ₹ 4 | tip ≑ |
|   | Organization          |                |                                                        |         |            |           |            |      |          |         |    |                   |                        |       |  | _ |        |     | -     |
|   | ▶ Facilities          |                | Tdap                                                   | U7549AA | 11/04/2024 | 30        | 01/03/2023 |      |          |         |    |                   |                        |       |  |   |        |     |       |
|   | Physicians &          |                |                                                        |         |            |           |            |      |          |         |    |                   |                        |       |  |   |        |     | -     |
|   | Vaccinators           |                | rotavirus,                                             | 7L2D7   | 02/24/2024 | 10        | 10/17/2022 |      |          |         |    |                   |                        |       |  |   |        |     |       |
|   | ► Lot Numbers         |                | monovalent                                             |         |            |           |            |      |          |         | _  |                   |                        |       |  |   |        |     |       |
|   | ✓ Orders/Transfers    |                | MMR                                                    | W001598 | 01/14/2024 | 5         | 12/18/2023 |      |          |         |    |                   |                        |       |  |   |        |     |       |
| _ | Create/View Orders    |                |                                                        |         |            |           |            |      |          |         |    |                   |                        |       |  |   |        |     |       |
|   | Search History        |                | meningococcal                                          |         |            |           |            |      |          |         |    |                   |                        |       |  |   |        |     | - 1   |
|   | Modify Order Set      |                | B,<br>recombinant                                      | EVV6499 | 06/30/2024 | 10        | 06/27/2023 |      |          |         |    |                   |                        |       |  |   |        |     |       |
|   | Vaccine Advertisement |                |                                                        |         |            |           |            |      |          |         | -  |                   |                        |       |  |   |        | _   |       |
|   | Cold Storage          |                | IPV                                                    | V1B901M | 06/02/2024 | 20        | 01/03/2023 |      |          |         |    |                   |                        |       |  |   |        |     |       |
|   | Reports               |                |                                                        |         |            |           |            |      |          |         | _  |                   |                        |       |  | _ |        |     |       |

## **Create a Vaccine Advertisement:**

After logging into the WyIR follow the steps below:

1. Reconcile public vaccine inventory before entering the Vaccine Advertisement screen

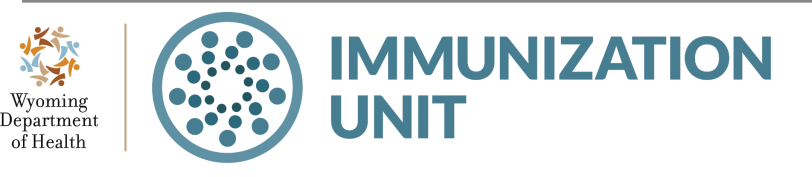

**Wyoming Department of Health Immunization Unit** (307) 777-7952 www.immunizewvoming.com

- 2. Open the "Orders/Transfers" tab from the menu on the left (menu is only visible to Vaccine Coordinators with ordering permissions)
- 3. Click on "Vaccine Advertisement"
- 4. Select the "Advertise Vaccine for Transfer" radio button
- 5. Locate the publicly supplied vaccine lot number(s) and enter the number of doses you want to transfer
- 6. Verify contact information and include any necessary comments
- 7. Click "Advertise"

| ▶ Main                |          |                   |            |            |           |                  |         |         |        |       |       |          |           |  |
|-----------------------|----------|-------------------|------------|------------|-----------|------------------|---------|---------|--------|-------|-------|----------|-----------|--|
| Dashboard             |          |                   |            | 4          |           |                  |         |         |        |       |       |          |           |  |
| ▶ Message             | v        | accine Advertisen | nent       |            |           |                  |         |         |        |       |       |          |           |  |
| Favorites             | (        |                   | Advortison | onte 🔘 Adu | vortiso V | accine for T     | ranefor |         |        |       |       |          |           |  |
| Patient               |          |                   | Auvertisen |            | verase v  | accine for 1     | Tumbrer |         |        |       |       |          |           |  |
| ▶ Waitlist            |          |                   |            |            | Doses     | A description of | Contact | Contact | Dhama  | Dhama |       |          |           |  |
| Vaccinations          | - 1      | Vaccine           | Lot #      | Exp Date   | on        | Advertise        | First   | Last    | Number | Phone | Email | Comments | 7.        |  |
| Exec. Dashboard       | _        |                   |            |            | Hand      | Guy              | Name    | Name    | Number | LAL   |       |          |           |  |
| Organization          | <b>5</b> | DTaP IPV Hib HonR | 11712466   | 07/13/2024 | 10.0      |                  |         |         |        |       |       |          | Advertise |  |
| ▶ Facilities          | э.       |                   | 0/12400    | 01113/2024 | 10.0      |                  |         |         |        |       |       |          | Advertise |  |
| Physicians &          |          |                   |            |            |           |                  |         | 7       |        |       |       |          |           |  |
| Vaccinators           |          |                   |            |            |           |                  | 6       |         |        |       |       |          |           |  |
| ▶ Lot Numbers         |          |                   |            |            |           |                  |         |         |        |       |       |          |           |  |
| ▲ Orders/Transfers    |          |                   |            |            |           |                  |         |         |        |       |       |          |           |  |
| Alerts                |          |                   |            |            |           |                  |         |         |        |       |       |          |           |  |
| Create/View Orders    |          |                   |            |            |           |                  |         |         |        |       |       |          |           |  |
| Search History        |          |                   |            |            |           |                  |         |         |        |       |       |          |           |  |
| Modify Order Set      |          |                   |            |            |           |                  |         |         |        |       |       |          |           |  |
| Vaccine Advertisement |          |                   |            |            |           |                  |         |         |        |       |       |          |           |  |

## **Deleting or Updating Vaccine Advertisements:**

Advertised vaccines should be updated at least every two weeks to ensure the correct doses on hand are displayed. Vaccines that were able to be used should be removed as soon as possible.

After logging into the WyIR follow the steps below:

To delete an advertised vaccine:

- 1. Open the "Orders/Transfers" tab from the menu on the left
- 2. Click on "Vaccine Advertisement"
- 3. Select "Advertise Vaccine for Transfer" radio button
- 4. Click "Delete"

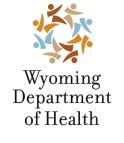

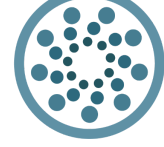

Wyoming Department of Health Immunization Unit (307) 777-7952 www.immunizewyoming.com

**IMMUNIZATION** 

| ) Main<br>■ Dashboard<br>) Message<br>) Favorites<br>) Patient                                    | Vaccine Advertiser   | nent<br>Advertisen | 3.<br>nents O Ad | vertise V           | accine for T     | ransfer                  |                         |                 |              |       |          |                  |
|---------------------------------------------------------------------------------------------------|----------------------|--------------------|------------------|---------------------|------------------|--------------------------|-------------------------|-----------------|--------------|-------|----------|------------------|
| <ul> <li>Waitlist</li> <li>Vaccinations</li> <li>Exec. Dashboard</li> </ul>                       | Vaccine              | Lot #              | Exp Date         | Doses<br>on<br>Hand | Advertise<br>Qty | Contact<br>First<br>Name | Contact<br>Last<br>Name | Phone<br>Number | Phone<br>Ext | Email | Comments |                  |
| Organization     Facilities     Physicians &     Vaccinators                                      | DTaP, IPV, Hib, HepB | U7124AA            | 07/13/2024       | 10.0                | 10               | IMM                      | UNIT                    | (307)777-7      |              |       |          | Update<br>Delete |
| Lot Numbers     ✓ Orders/Transfers     Alerts                                                     |                      |                    |                  |                     |                  |                          |                         |                 |              |       |          | 4.               |
| Create/View Orders<br>Search History<br>Modify Order Set<br>Vaccine Advertisement<br>Cold Storage |                      |                    |                  |                     |                  |                          |                         |                 |              |       |          |                  |

To update an advertised vaccine:

- 1. \*Follow steps 1-3 above "To delete an advertised vaccine"
- 2. Update the "Advertise Qty" field
- 3. Click "Update"

| ▶ Main<br>■ Dashboard<br>▶ Message                                                                                                    | 1.<br>Vaccine Advertiser                                           | ment    |            |                     |                  |                          |                         |                 |              |       |          |                  |  |
|----------------------------------------------------------------------------------------------------|--------------------------------------------------------------------|---------|------------|---------------------|------------------|--------------------------|-------------------------|-----------------|--------------|-------|----------|------------------|--|
| <ul> <li>Favorites</li> <li>Patient</li> </ul>                                                                                                | O View All Vaccine Advertisements   Advertise Vaccine for Transfer |         |            |                     |                  |                          |                         |                 |              |       |          |                  |  |
| <ul> <li>Waitlist</li> <li>Vaccinations</li> <li>Exec. Dashboard</li> </ul>                                                                   | Vaccine                                                            | Lot #   | Exp Date   | Doses<br>on<br>Hand | Advertise<br>Qty | Contact<br>First<br>Name | Contact<br>Last<br>Name | Phone<br>Number | Phone<br>Ext | Email | Comments | 3.               |  |
| <ul> <li>Organization</li> <li>Facilities</li> <li>Physicians &amp;</li> </ul>                                                                | DTaP,IPV,Hib,HepB                                                  | U7124AA | 07/13/2024 | 10.0                | 10               | IMM                      | UNIT                    | (307)777-7      |              |       |          | Update<br>Delete |  |
| Vaccinators<br>Lot Numbers<br>Orders/Transfers<br>Alerts<br>Create/View Orders<br>Search History<br>Modify Order Set<br>Vaccine Advertisement |                                                                    |         |            |                     | 2.               |                          |                         |                 |              |       |          |                  |  |

Still have questions? Please contact: WyIR Help Desk: 833-231-1451 or <u>wyir.helpdesk@wyo.gov</u>

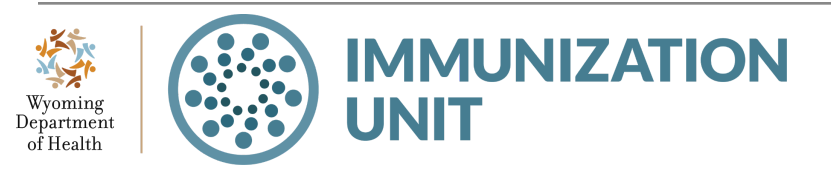

Wyoming Department of Health Immunization Unit (307) 777-7952 www.immunizewyoming.com